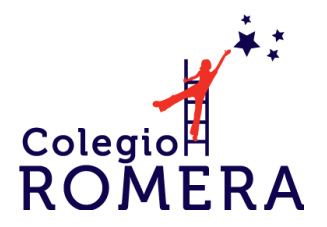

## Instrucciones de acceso:

1. Para poder ingresar a la plataforma de Sistema Uno, deberá ingresar a http://www.romera.edu.mx/comunidad-escolar.html y dar clic en el menú del lado izquierdo "Sistema Uno".

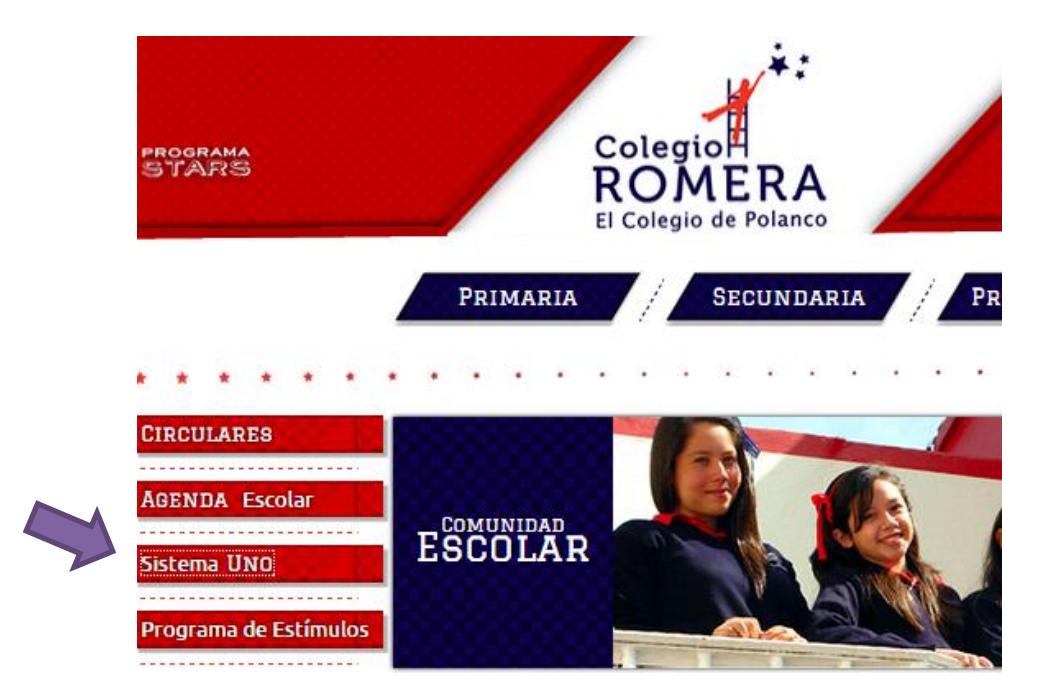

2. Ingresar el nombre de usuario y contraseña:

| 196 | SISTEMA                              |
|-----|--------------------------------------|
|     | Usuario                              |
|     | Contraseña                           |
|     | Acceder<br>He olvidado mi contrasena |
|     |                                      |

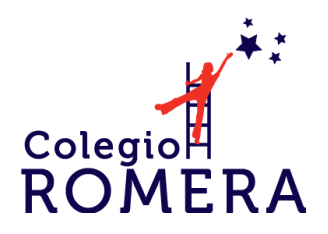

## Tutorial Sistema Uno

3. Dar clic en el menú del lado izquierdo Mis Clases

| UND                                                   |                                       |              |                         |                |  | iii Q                           | Alumnos Demo<br>Alumno                    | # B             |  |  |  |
|-------------------------------------------------------|---------------------------------------|--------------|-------------------------|----------------|--|---------------------------------|-------------------------------------------|-----------------|--|--|--|
| Colegio                                               | Alumnos Demo                          |              |                         |                |  |                                 |                                           | ▼<br>Mis clases |  |  |  |
| ROMERA<br>El Colegio de Polanco                       | Índice                                | Mis compañer | OS                      | Mis profesores |  | Mi perfil                       | Calendari                                 | 0               |  |  |  |
| 📧 Mi perfil                                           | jueves<br>01 de septiembre            |              | ل<br>0 nue<br>Notific   | vas<br>aciones |  | Planificación<br>Mis compañeros |                                           |                 |  |  |  |
| <ul> <li>Mi horario</li> <li>Mi calendario</li> </ul> | Próximas actividades                  |              |                         |                |  |                                 | Todavía no hay usuarios<br>Mis profesores |                 |  |  |  |
| ل Notificaciones                                      | Hoy (0)<br>Detalles                   | •            | Todavia no hay usuarios |                |  |                                 |                                           |                 |  |  |  |
| 🛱 Mis clases                                          | No hay actividades en el intervalo se |              |                         |                |  |                                 |                                           |                 |  |  |  |
| ① Más servicios                                       |                                       |              |                         |                |  |                                 |                                           |                 |  |  |  |
| ⊙Ayuda                                                |                                       |              |                         |                |  |                                 |                                           |                 |  |  |  |
|                                                       |                                       |              |                         |                |  |                                 |                                           |                 |  |  |  |

4. <u>Seleccionar la materia que quiere consultar</u>.

| UND                                        |                                                                     |       |            |                                                                    |  |    | iii d                                                                   | Alumno Alumno | ىە<br>ئە   |  |
|--------------------------------------------|---------------------------------------------------------------------|-------|------------|--------------------------------------------------------------------|--|----|-------------------------------------------------------------------------|---------------|------------|--|
| ويغرمها                                    | Mis clases                                                          |       |            |                                                                    |  |    |                                                                         |               |            |  |
| Colegio<br>ROMERA<br>El Colegio de Polanco | 1º- Primero Prir                                                    | maria |            |                                                                    |  |    |                                                                         |               |            |  |
| III Mi perfil                              | Español 1º prim<br>1º. Primero Primaria A<br>0 actividades para hoy |       |            | Inglés 1° prim<br>1º- Primero Primaria A<br>0 actividades para hoy |  |    | Matemáticas 1° prim<br>1º- Primero Primaria A<br>0 actividades para hoy |               |            |  |
|                                            |                                                                     |       |            |                                                                    |  |    |                                                                         |               |            |  |
| 💾 Mi horario                               | Ç.                                                                  | 3     | <b>F</b> a | 店                                                                  |  | Ç. | Ļ.                                                                      |               | <u>Ģ</u> а |  |
| 🛗 Mi calendario                            |                                                                     |       |            |                                                                    |  |    |                                                                         |               |            |  |
| Ω Notificaciones 3                         |                                                                     |       |            |                                                                    |  |    |                                                                         |               |            |  |
| 🛱 Mis clases                               |                                                                     |       |            |                                                                    |  |    |                                                                         |               |            |  |
| Más servicios                              |                                                                     |       |            |                                                                    |  |    |                                                                         |               |            |  |
|                                            |                                                                     |       |            |                                                                    |  |    |                                                                         |               |            |  |
| (?)Ayuda                                   |                                                                     |       |            |                                                                    |  |    |                                                                         |               |            |  |
|                                            |                                                                     |       |            |                                                                    |  |    |                                                                         |               |            |  |
|                                            |                                                                     |       |            |                                                                    |  |    |                                                                         |               |            |  |
|                                            |                                                                     |       |            |                                                                    |  |    |                                                                         |               |            |  |
|                                            | -                                                                   |       |            |                                                                    |  |    |                                                                         |               |            |  |

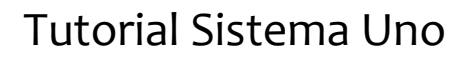

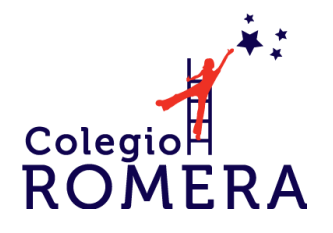

5. De clic en proyectos para consultar el contenido de los temas por bimestre. NOTA: En Sistema Uno los "Temas" de cada materia se llaman "Proyectos"

| U/O                             |                                           |           |                   |               | <u></u>        | Alumnos Demo<br>Alumno | .å. ⊡           |
|---------------------------------|-------------------------------------------|-----------|-------------------|---------------|----------------|------------------------|-----------------|
| Coloria *:                      | Español 1º prim<br>1º- Primero Primaria A |           |                   |               |                |                        | ▼<br>Mis clases |
| ROMERA<br>El Colegio de Polanco | Inicio                                    | Proyectos | Bibliot           | ecas de clase | L,≣            |                        |                 |
| 📧 Mi perfil                     | Próximas actividades                      |           | Hoy (0)           | •             | Mi progreso    |                        |                 |
| 💾 Mi horario                    | Detalles                                  |           | Fechas de entrega |               | 100            |                        |                 |
| 🛗 Mi calendario                 | No hay actividades en el intervalo sel    | eccionado |                   |               | 50             |                        |                 |
| A Notificaciones                |                                           |           |                   |               | 25             |                        | _               |
| 다 Mis clases                    |                                           |           |                   |               |                |                        |                 |
| ⊕ Más servicios                 |                                           |           |                   |               | Mis compañer   | os                     |                 |
|                                 |                                           |           |                   |               |                |                        |                 |
| ②Ayuda                          |                                           |           |                   |               | <b>@</b>       |                        |                 |
|                                 |                                           |           |                   |               | <u>e</u> 🙍     |                        | er<br>los       |
|                                 |                                           |           |                   |               | Mis profesores | 6                      |                 |
|                                 |                                           |           |                   |               |                | Ver<br>todos           |                 |
|                                 |                                           |           |                   |               |                |                        |                 |

6. Seleccione el bimestre a consultar

| UND                                        |                                                             |           |             | <u> </u>             | 🤠 Alumnos Demo<br>Alumno கீ டு |  |  |  |  |  |  |
|--------------------------------------------|-------------------------------------------------------------|-----------|-------------|----------------------|--------------------------------|--|--|--|--|--|--|
| *:                                         | Español 1º prim<br>1º- Primero Primaria A <u>Mis</u> clases |           |             |                      |                                |  |  |  |  |  |  |
| Colegio<br>ROMERA<br>El Colegio de Polanco | Inicio                                                      | Proyectos | Actividades | Bibliotecas de clase | <b>□</b> ,                     |  |  |  |  |  |  |
| 📧 Mi perfil                                | Proyectos de la clase                                       |           |             | Q Buscar             | ପ୍                             |  |  |  |  |  |  |
| 💾 Mi horario                               | > Contraer lista                                            | ••        |             |                      |                                |  |  |  |  |  |  |
| iii Mi calendario                          | > 1er.BIM. CICLO 2016<br>> 2o.BIM. CICLO 2016               |           |             |                      |                                |  |  |  |  |  |  |
| A Notificaciones                           | > 💽 3er.BIM. CICLO 2016<br>> 💽 4o.BIM. CICLO 2016           |           |             |                      |                                |  |  |  |  |  |  |
| C Mis clases                               | > 🛅 5o.BIM. CICLO 2016                                      |           |             |                      |                                |  |  |  |  |  |  |
| (+) Mas servicios                          |                                                             |           |             |                      |                                |  |  |  |  |  |  |
| (∂Ayuda                                    |                                                             |           |             |                      |                                |  |  |  |  |  |  |
|                                            |                                                             |           |             |                      |                                |  |  |  |  |  |  |
|                                            |                                                             |           |             |                      |                                |  |  |  |  |  |  |
|                                            |                                                             |           |             |                      |                                |  |  |  |  |  |  |

## Tutorial Sistema Uno

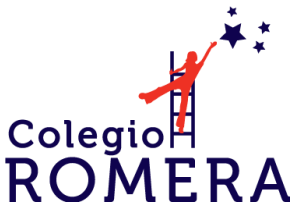

7. Seleccione la submateria y el proyecto que quiere consultar.

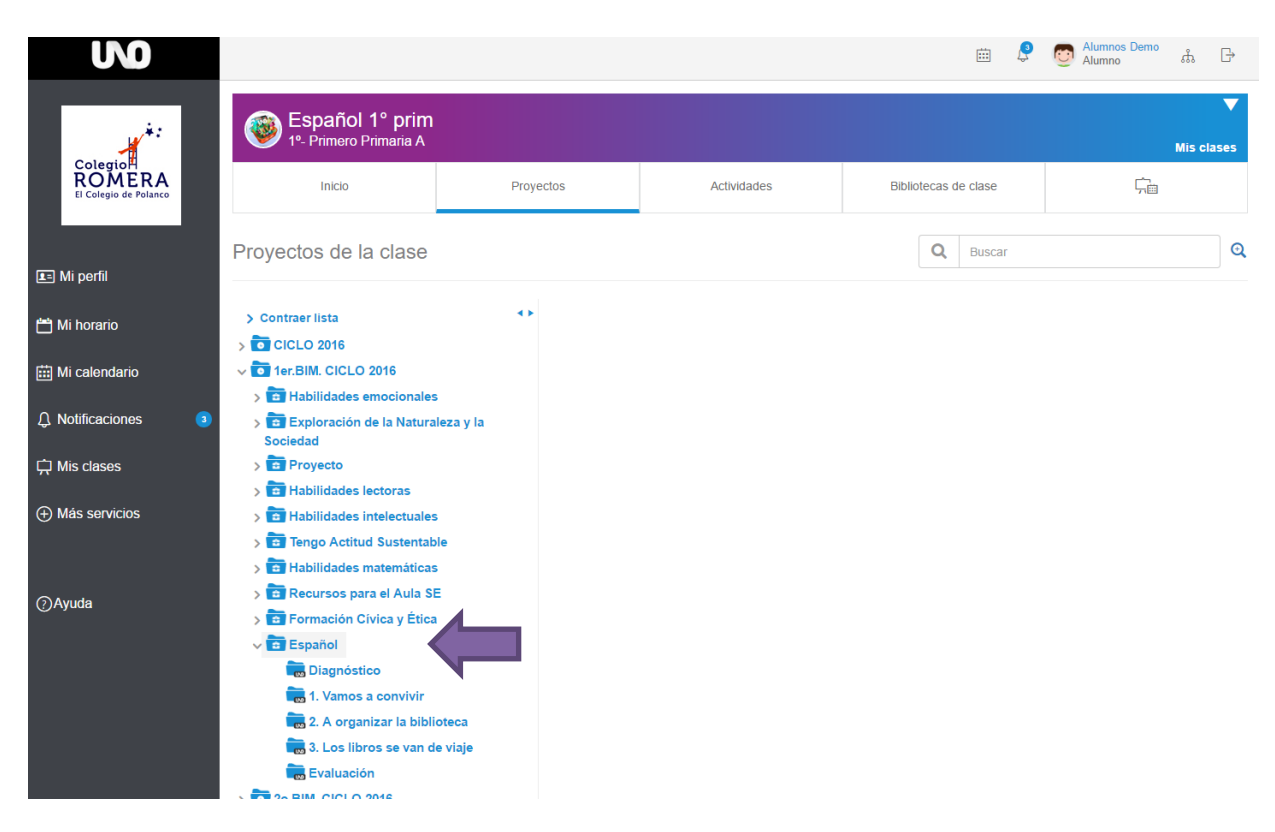

8. Del lado derecho se mostrarán todos los recursos que ofrece Sistema Uno como el libro del alumno, videos, audio, imprimibles, ejercicios interactivos, etc.

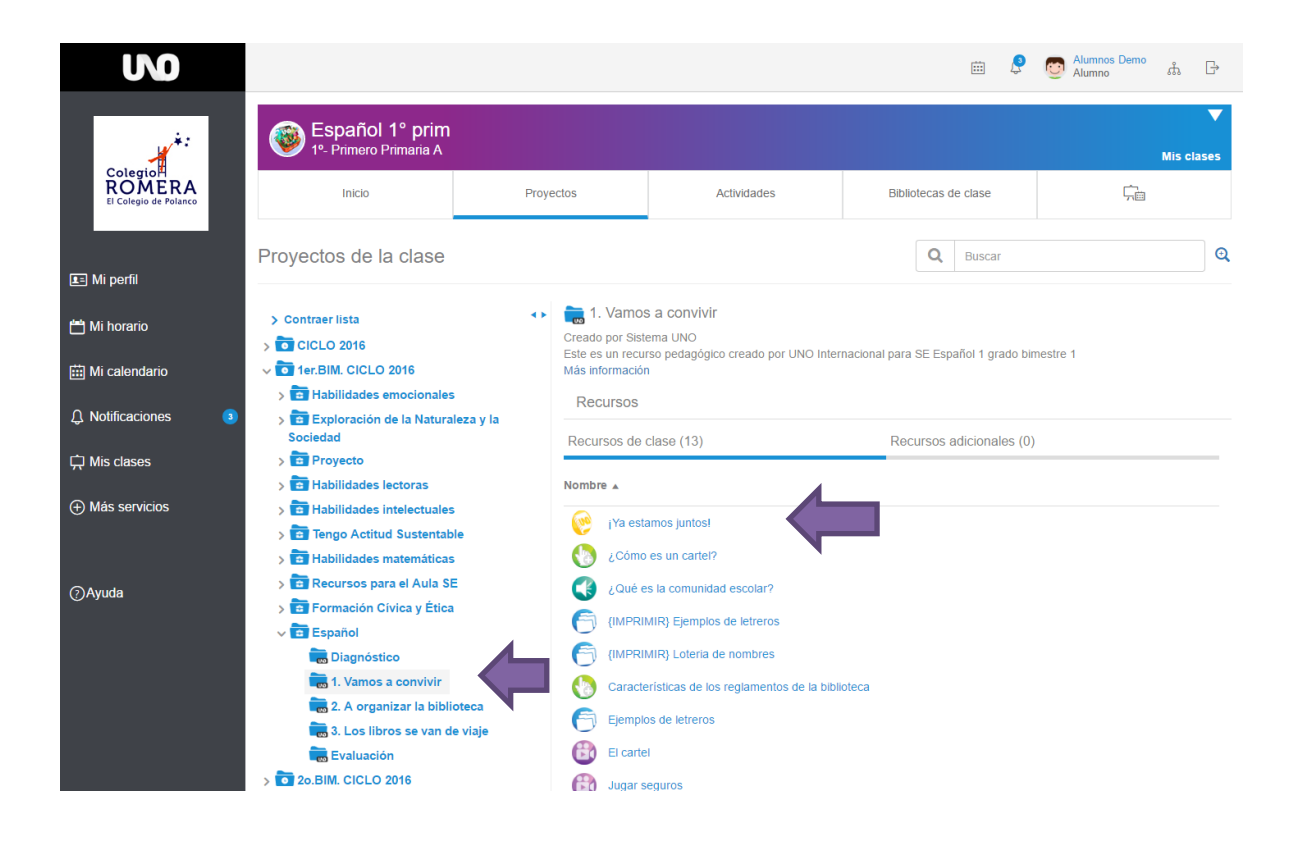

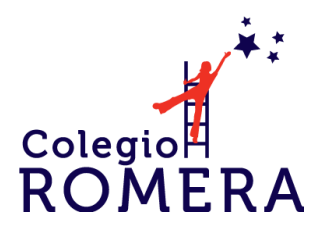

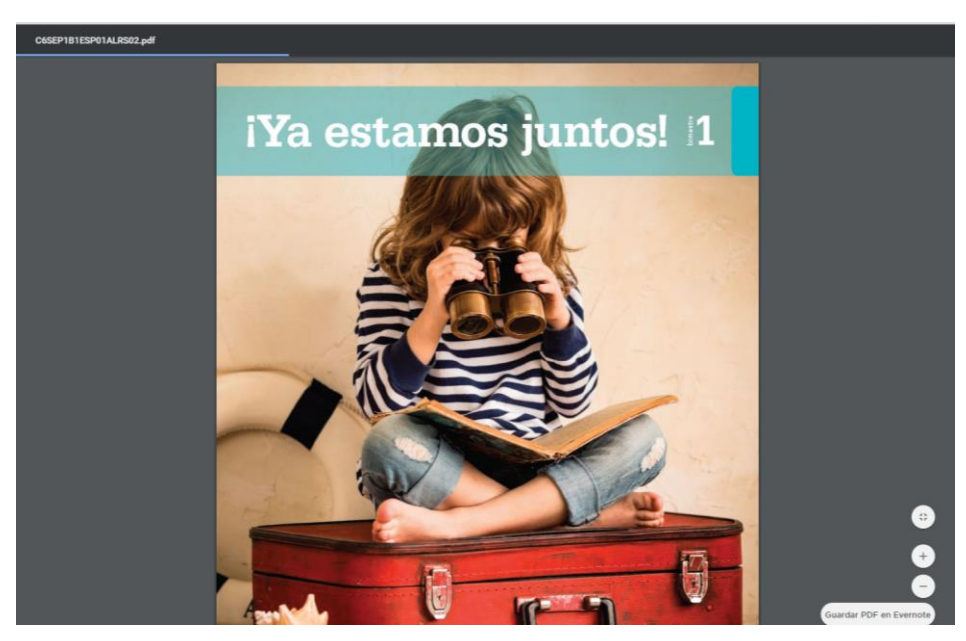

Si necesita mayor información o asesoría para el ingreso a Sistema Uno puede contactar a Miss Paula Monroy en el correo: paula@romera.edu.mx